# 3.2 CiNii で検索しよう

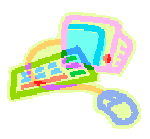

### <どんな論文が探せる?>

・ 日本で刊行された、さまざまな分野の学術論文のデータベースです。 抄録 (論文の内容を簡単にまとめたもの)や 本文全文 (すべて PDF 形式)まで見られる論文もあります。

### < どこから使える? >

**学術情報センター** URL: <u>http://lsic.nagoya-wu.ac.jp/</u> > 資料を探す > 雑誌の記事・論文を探す

- 上記サイトにアクセスします。
- インターネット環境が整っていれば学内、学外どこからでも使えますが、本文は学外からは閲覧できない場合もあります。

## <どうやって探す?>

- 1.検索画面で条件を指定します
- ・ 簡易検索」では、ボックスに調べたい言葉を入力してクリックします。 詳細検索」では、検索対象を限定して調べられます。 また、本文が見られる論文だけを検索することもできます。
- · 条件を入力、指定し検索」ボタンをクリックすると、検索結果一覧が表示されます。

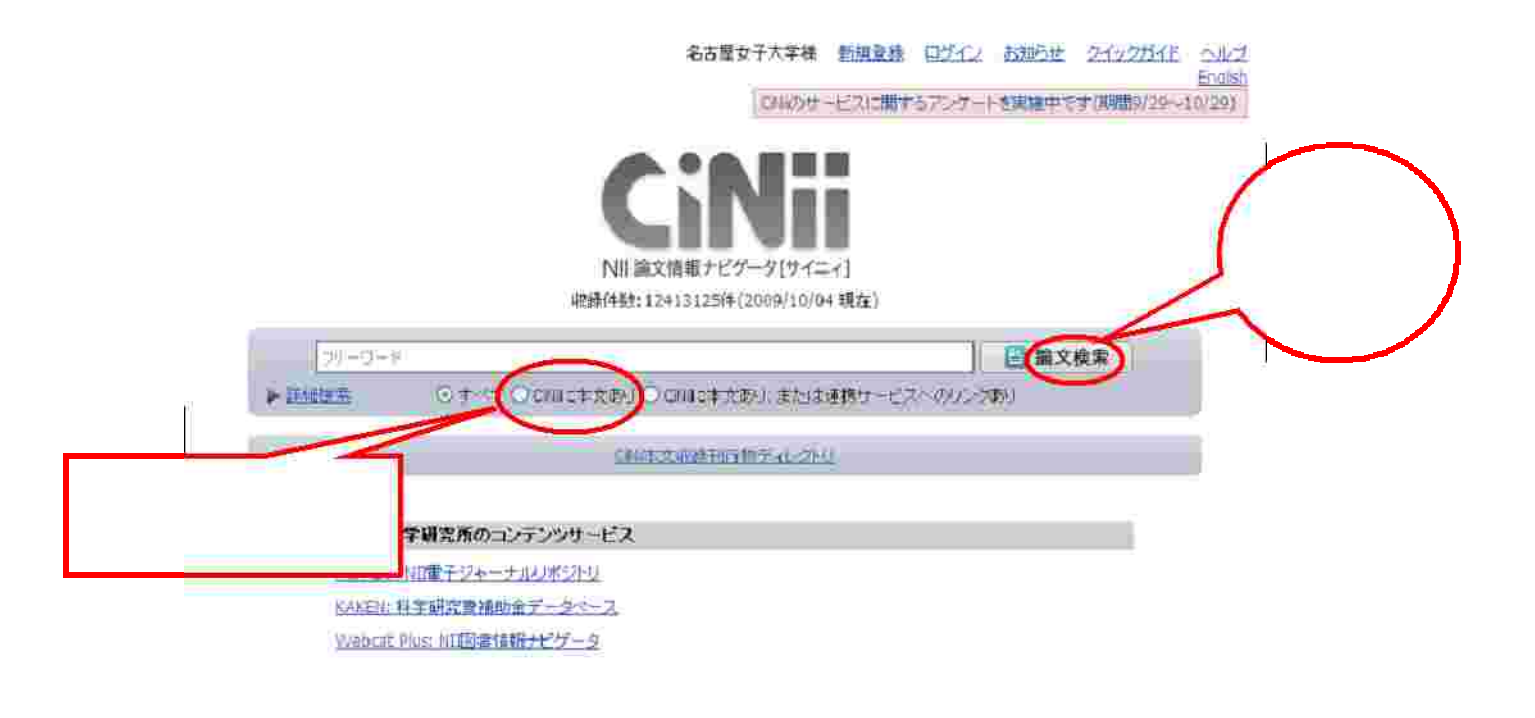

CONTENT 著作権という お聞い合わせ Gebb 単立情報学研究所 Copyright © 2005-2009 National Institute of Informatics. All Rights Reserved.

#### 2.検索結果を表示します

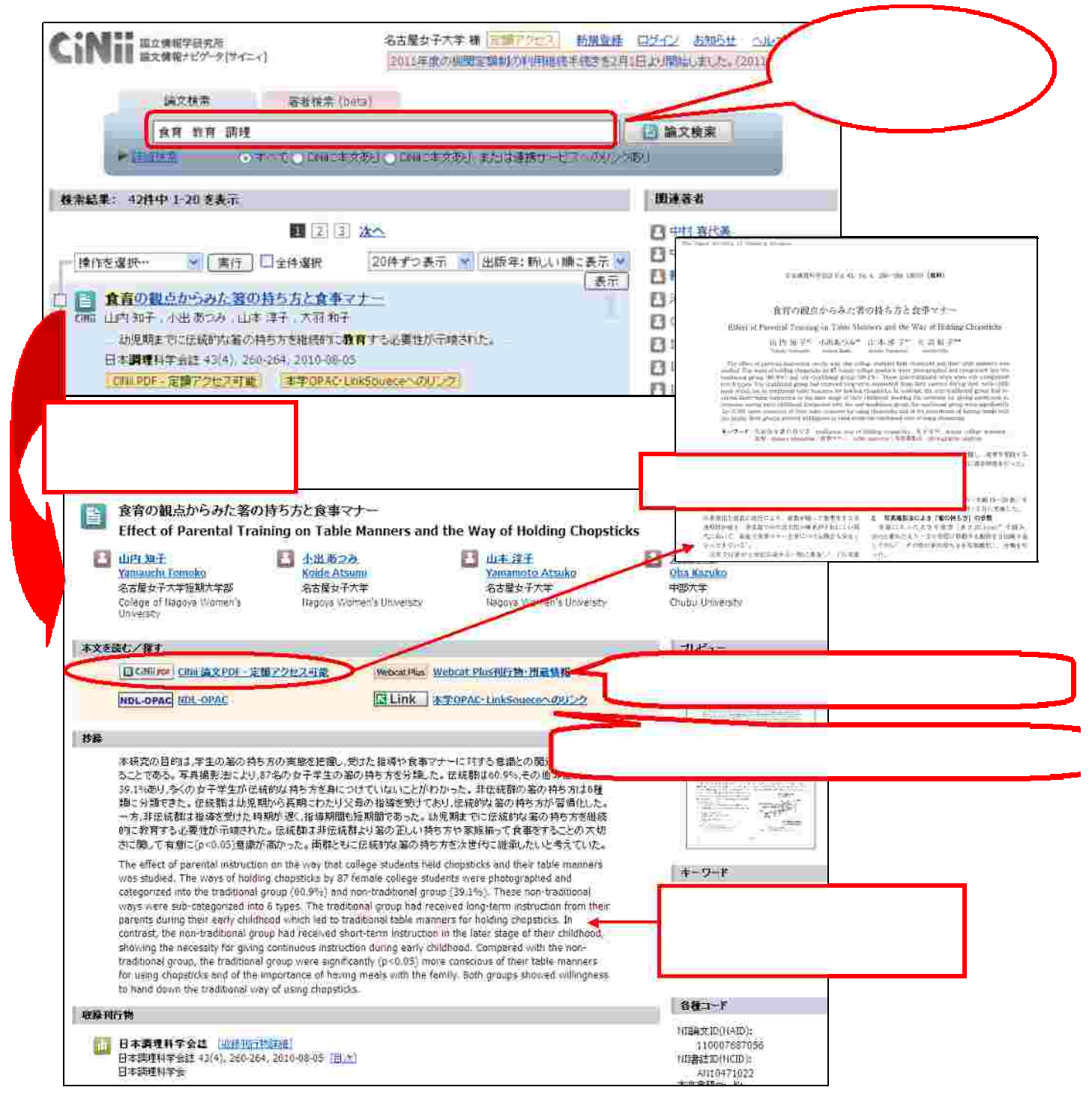

- い、条件を追加して再検索できます。
- ・ 必要な文献の標題をクリックすると、詳細情報が表示されます。論文名、著者名、収録誌、巻号、頁数 ( これらの 情報は、レポート・論文の 参考文献一覧」で必要になります。メモしておきましょう )と、抄録が表示されます。
- ・ 本文を読む 探す」の下に 'CiNii PDF」や 機関リポジト」というボタンがある場合は、全文が収録されています。 クリックすると、論文が PDF 形式で表示されます (著作権の関係上見られないものもあります)。

| •      | 検索が終わったら、ブラウザの画面ごと閉じてください。ログアウト」ボタンはありません。    |
|--------|-----------------------------------------------|
| $\sim$ | ~~~~~~~~~~~~~~~~~~~~~~~~~~~~~~~~~~~~~~~       |
| 関      | 連情報:                                          |
| *      | ほかのデータベースも探してみましょう。 🔶 「3.3 JDreamll で検索しよう」参照 |
| *      | 読みたい論文が決まったら、掲載している雑誌の所蔵を探しましょう。              |
|        | ➡ 利用の手引き 「 -5.資料の探し方」参照                       |
|        | ~~~~~~~~~~~~~~~~~~~~~~~~~~~~~~~~~~~~~~~       |